# Einführung "Komoot – Fahrrad, Wander & Mountainbike Navi

Andrea Arns

**Digitale Patin** 

Agenda Tag 2 (12. Februar 2020)

### Was ist Komoot?

- Outdoor App
- Planung und Navigation von Wander-/ Radrouten
- Wandern nach vorgeschlagener Route
- Abenteuer auf eigene "Faust"

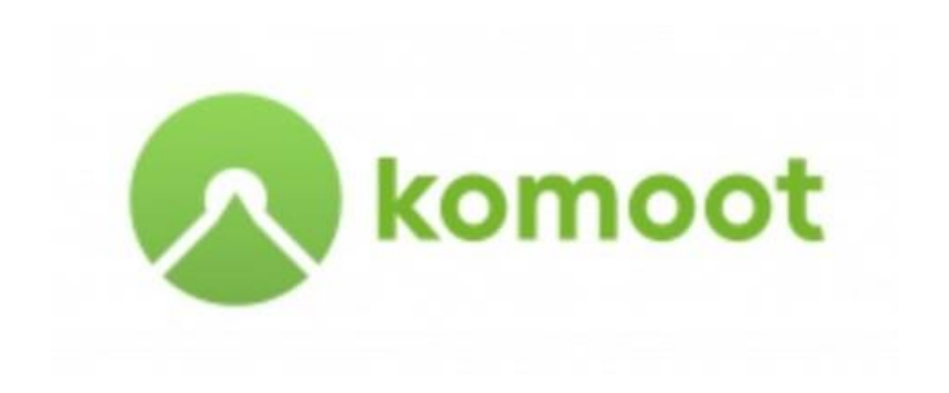

## Anmeldung und Kontoerstellung

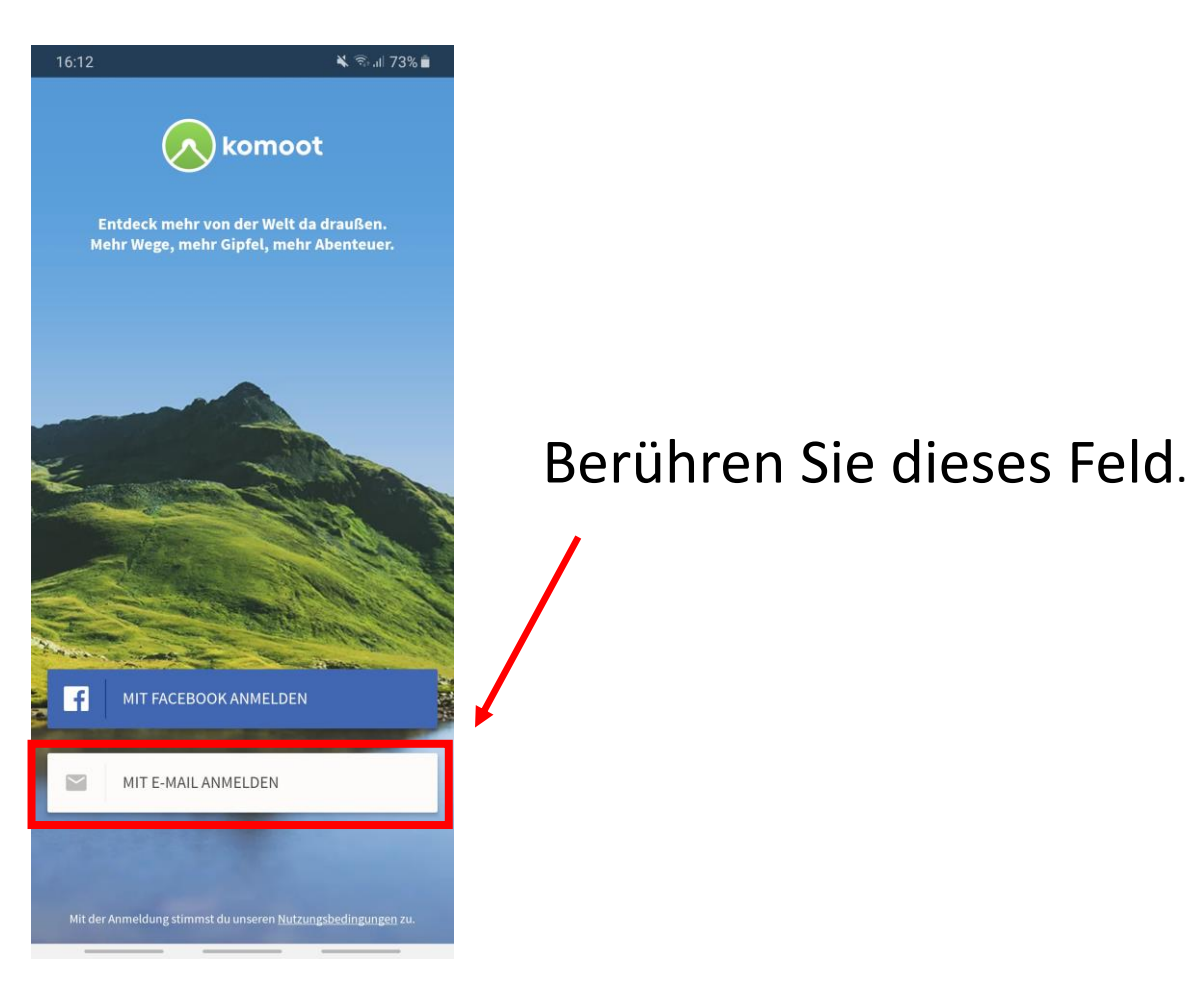

# 16:13 🖬 🔌 🖘 al 72% 💼 Weiter mit Andrea Arns andrea.arns68@gmail.com KEINES DAVON

Wenn Ihnen das richtige Email-Konto angezeigt wird bestätigen Sie das Feld mit dem Konto.

Ansonsten berühren Sie das Feld KEINES DAVON.

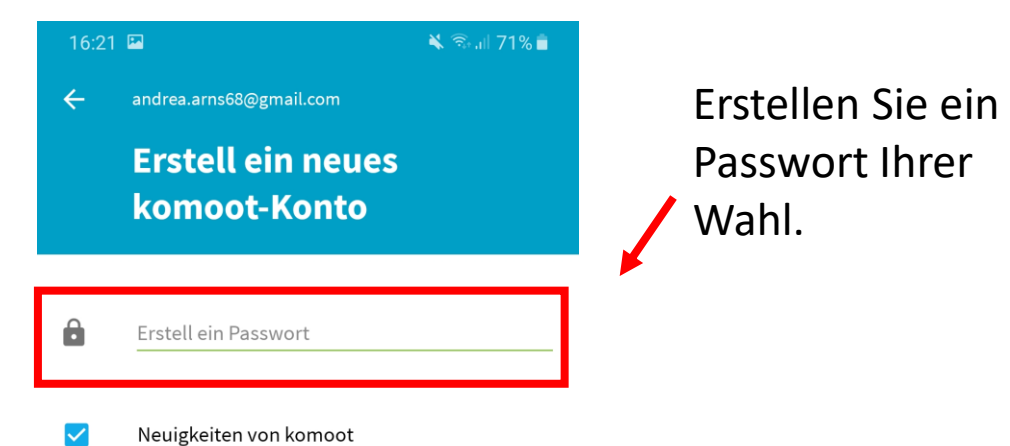

Neuigkeiten von kon

NMELDEN

| 16:24 |                         | 🗙 🖘 ill 71% 着 |  |
|-------|-------------------------|---------------|--|
| ÷     | andrea.arns68@gmail.com |               |  |
|       | Erstell ein neues       |               |  |
|       | komoot-Konto            |               |  |
|       |                         |               |  |
| •     |                         |               |  |
|       | stark                   |               |  |
|       | Neuigkeiten von komoot  | ٦ 👞           |  |
|       |                         |               |  |

Sie Neuigkeiten (unteranderem auch Werbemails) der Komoot App per Email zugesendet bekommen möchten.

Entscheiden Sie ob

|    |   |   | • |   |       |   |   | 4 | * | ••• |
|----|---|---|---|---|-------|---|---|---|---|-----|
| 1  | 2 | 3 | 4 | 5 | 5     | 6 | 7 | 8 | 9 | 0   |
| q  | w | е | r | t | z     | u | i | 0 | р | ü   |
| а  | s | d | f | g | h     | j | k | I | ö | ä   |
| 1  |   | у | x | с | v     | b | n | m |   | ×   |
| !# | 1 | , |   | C | eutsc | h |   |   |   | ок  |
|    |   |   |   |   |       |   |   |   |   |     |

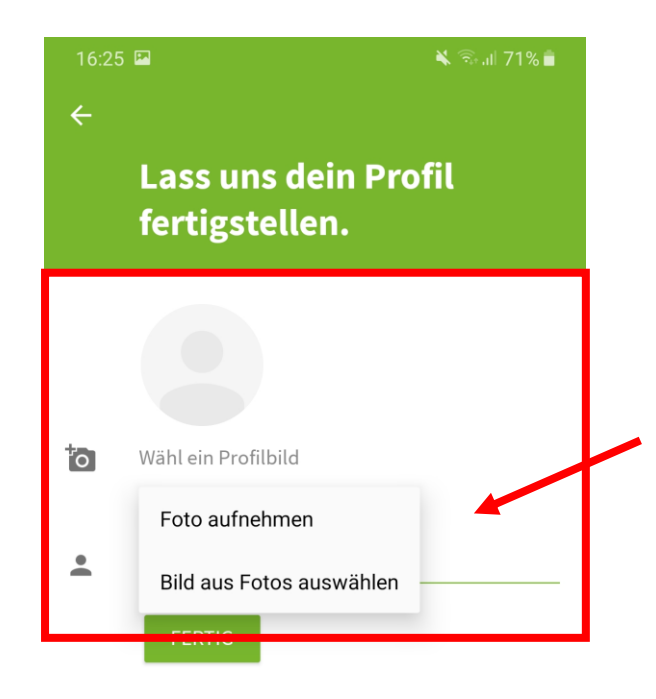

Entscheiden Sie ob Sie ein vorhandenes Bild in Ihrem Profil hinzufügen möchten, oder nehmen Sie jetzt ein neues Foto auf.

Wenn Sie kein Foto zu Ihrem Profil hinzufügen möchten, lassen Sie diesen Punkt einfach aus.

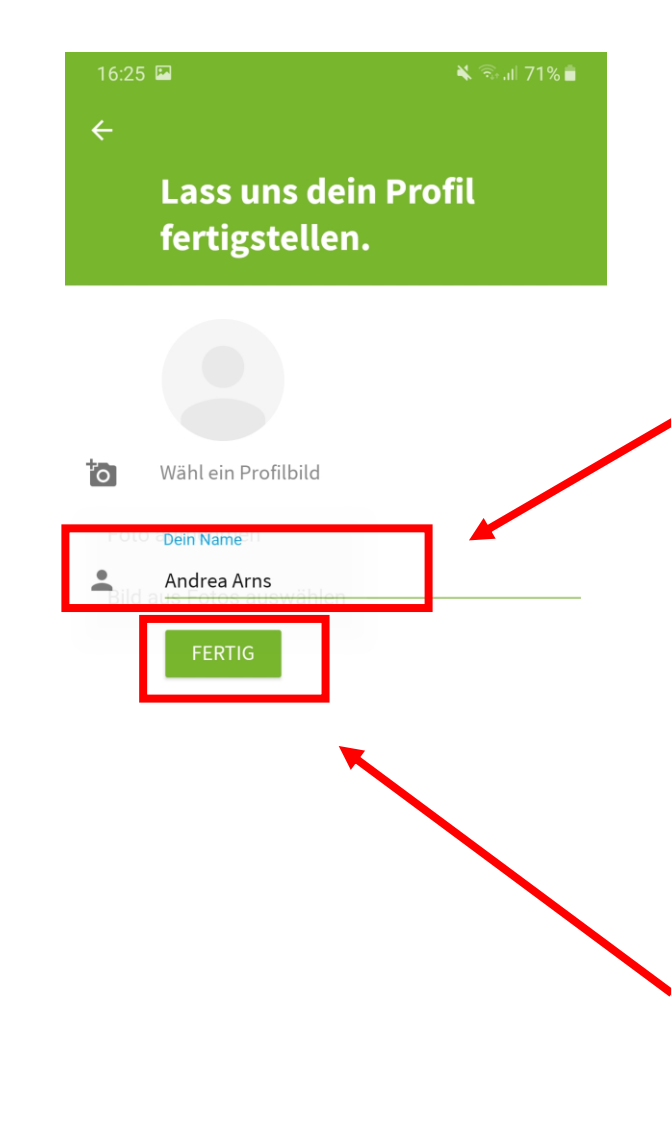

Ihnen wird hier ein Name vorgegeben. Diesen können Sie 1. übernehmen

2. ändern z.B. in "Pilzsammlerin aus Leidenschaft" um anonym zu bleiben.

Anschließend berühren Sie dieses Symbol.

#### 16:26 🖬 🔛

1.

### Andrea Arns, jetzt beginnt dein nächstes Abenteuer!

lan bessere Touren, entdeck die größten Geheimnisse der Wildnis und erober die ganze Welt da draußen. Genau so, wie du willst.

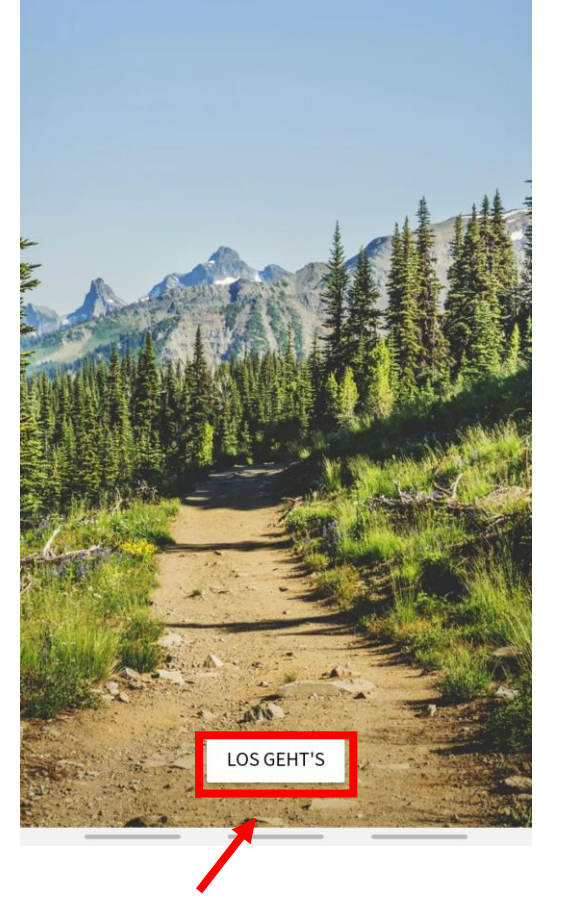

Berühren Sie dieses Symbol.

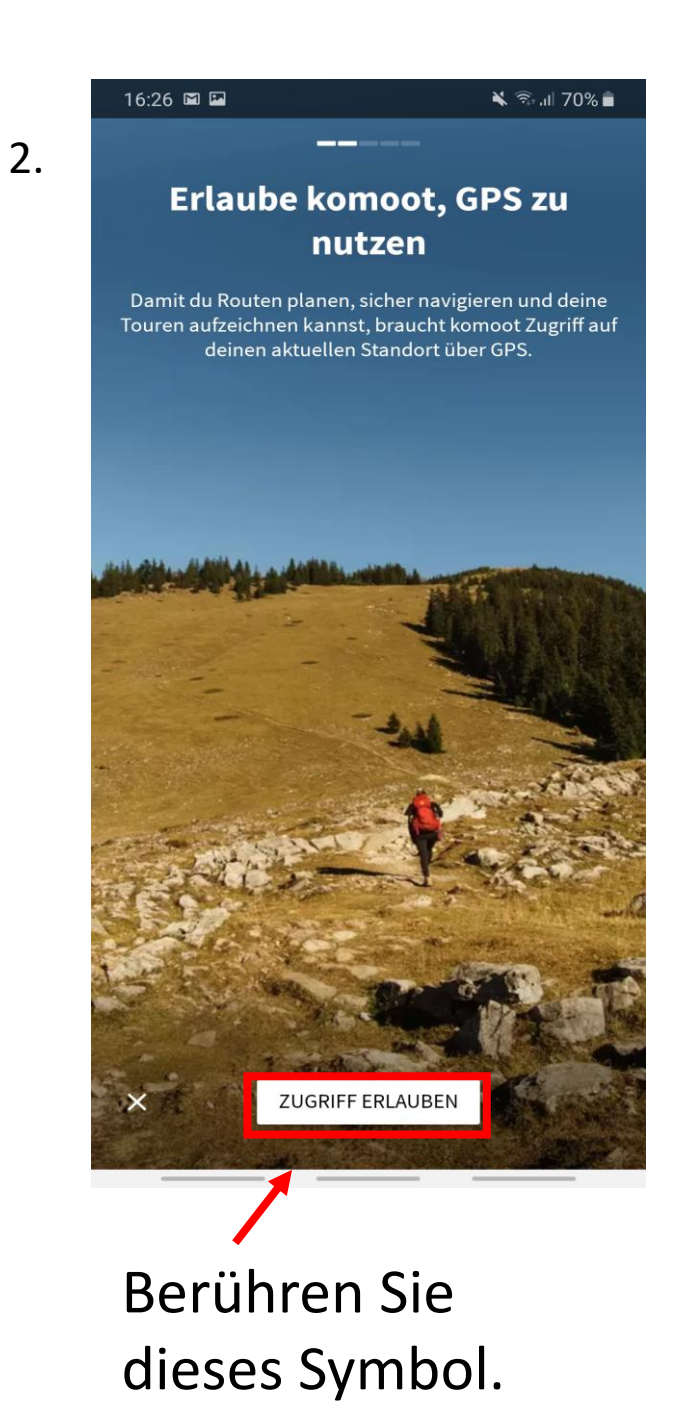

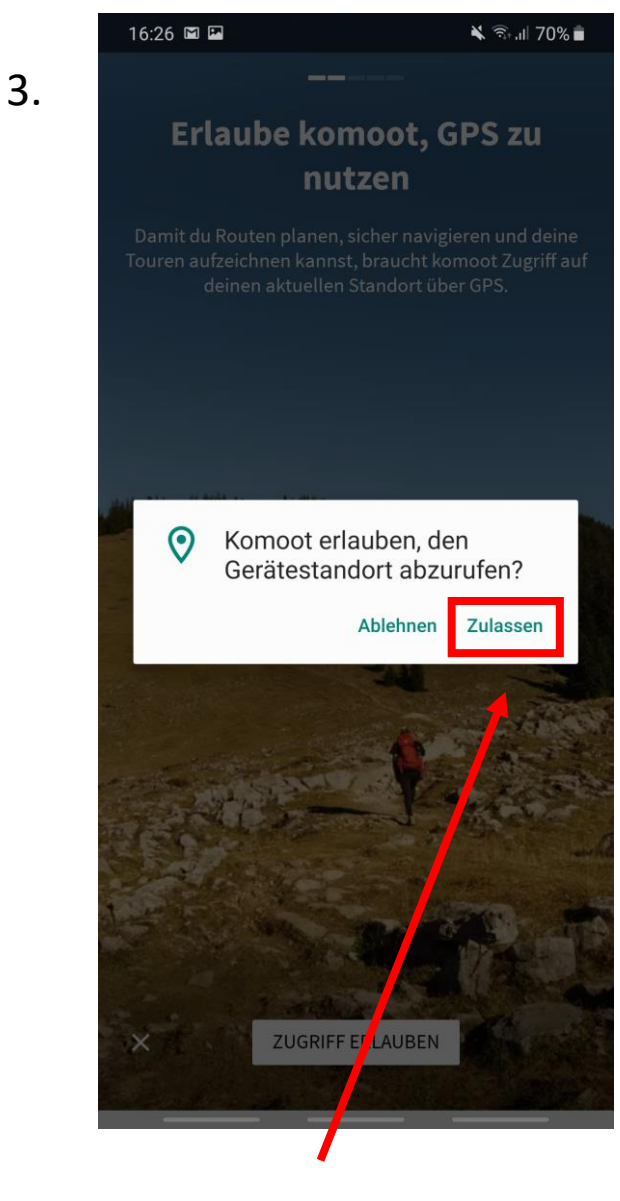

Berühren Sie dieses Symbol. 6

### Wählen Sie ihre Lieblingssportarten aus

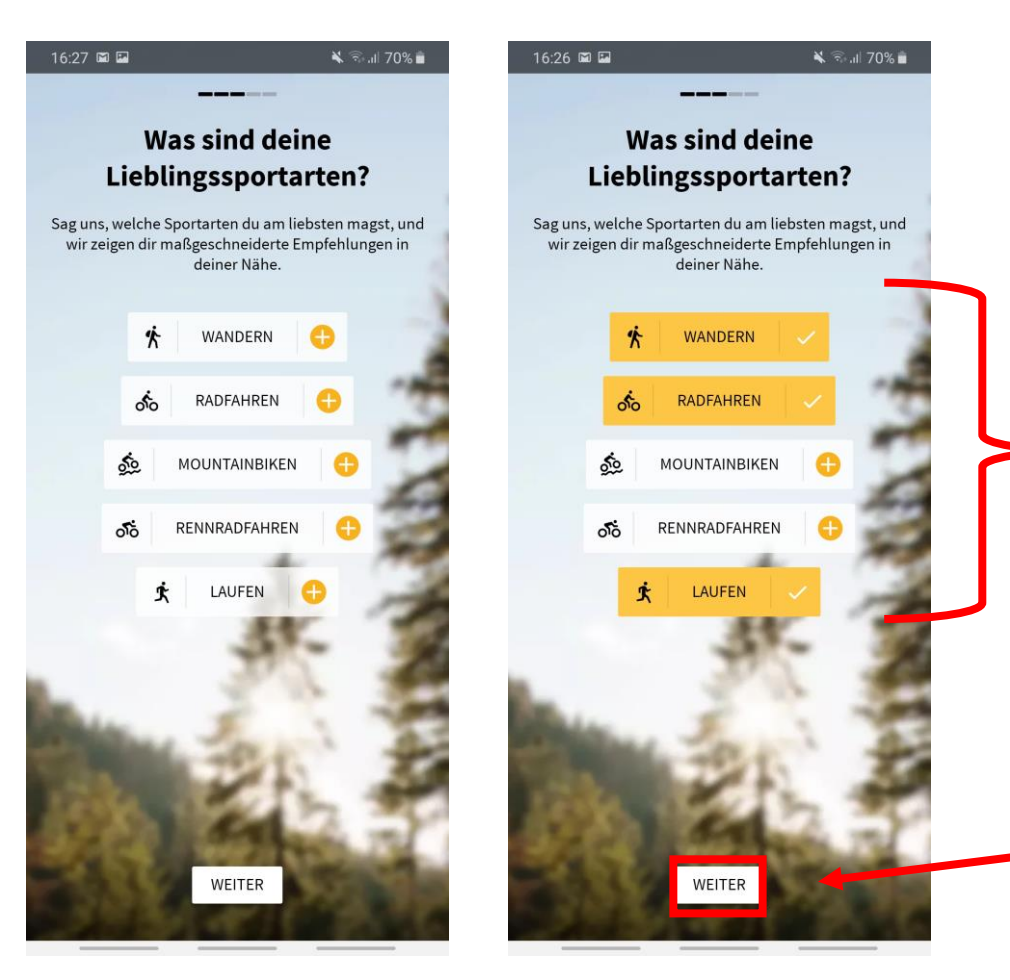

Berühren Sie die gewünschten Sportarten.

Die ausgewählten Sportarten werden mit einem **√** gekennzeichnet.

Anschließend berühren Sie dieses Symbol.

### Anderen Komoot-Nutzern folgen?

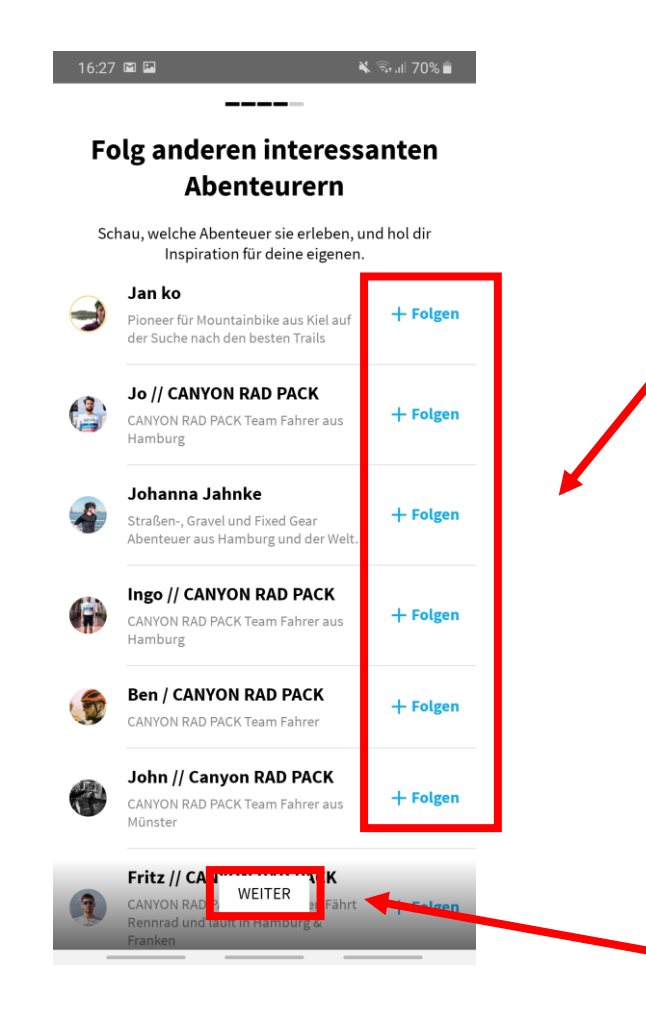

Entscheiden Sie sich in diesem Schritt ob sie anderen Komoot- Nutzern folgen möchten.

### Vorteile:

- Ehrfahrungsberichte über bereits getätigte Routen der Nutzer
- Empfehlungen für neue Routen
- Austausch

Dies ist natürlich kein MUSS.

Berühren Sie dieses Symbol.

## Fertigstellung Ihres Komoot Profils

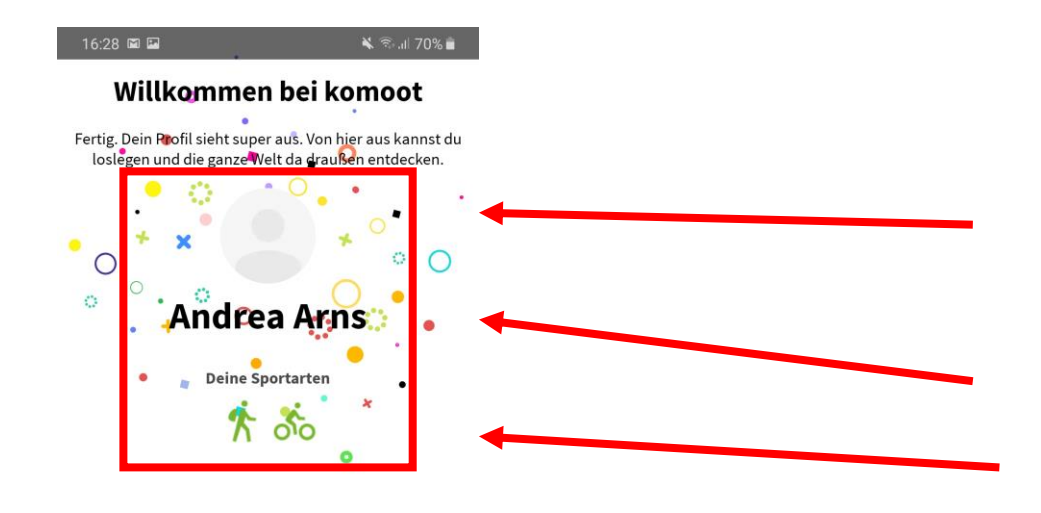

Hier sehen Sie nun alle Merkmale Ihres Profils.

- 1. das Profilbild (in diesem Fall ist kein Bild hinzugefügt)
- 2. der Benutzername
- 3. die ausgewählten Lieblingssportarten

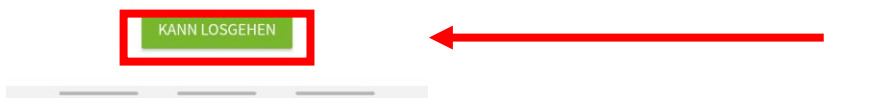

Berühren Sie dieses Symbol und die Fertigstellung ihres Profils ist abgeschlossen.

### Das Komoot Menü

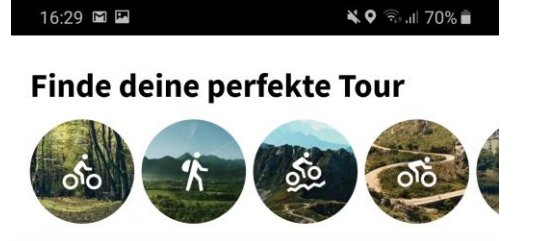

#### Lass dich inspirieren

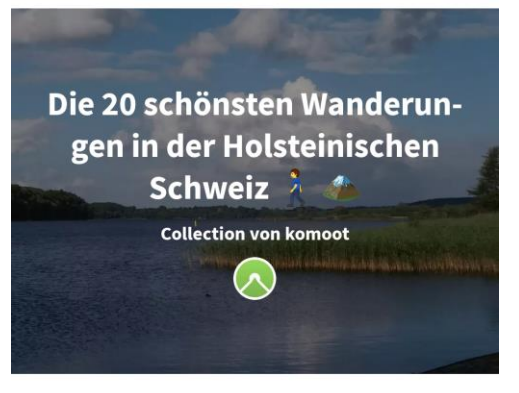

Sattgrüne Laubwälder, Seeufer mit reichen Schilfbeständen, sanfte, hügelige Wiesen, schillernde Seen, Schlösser, alte Gutshäuser, Mühlen, Kirchen und Dörfer mit Reetdachhäusern – keine norddeutsche Url...

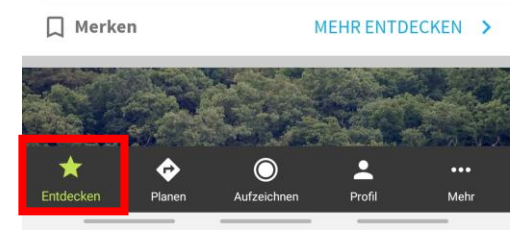

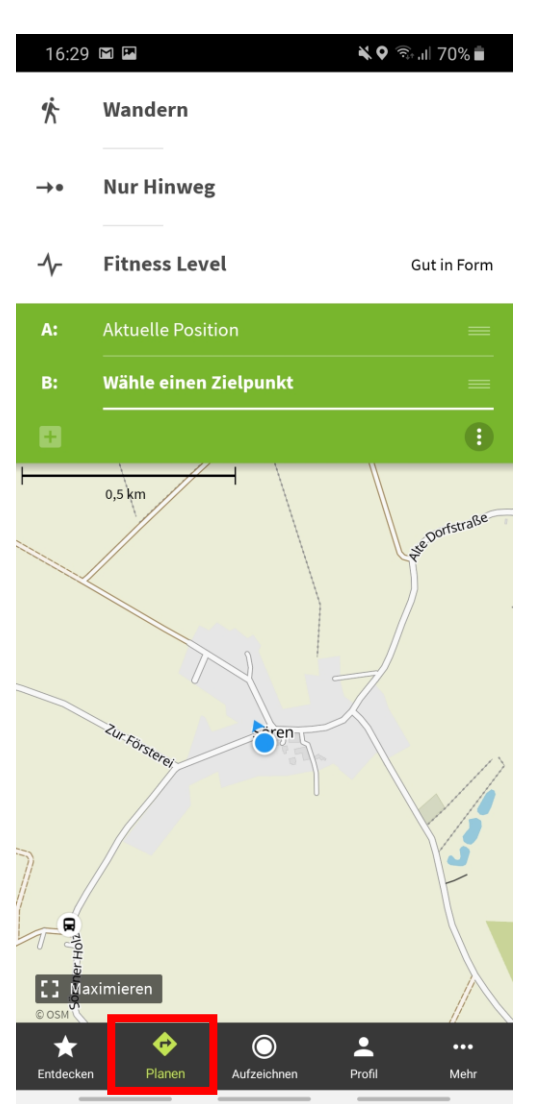

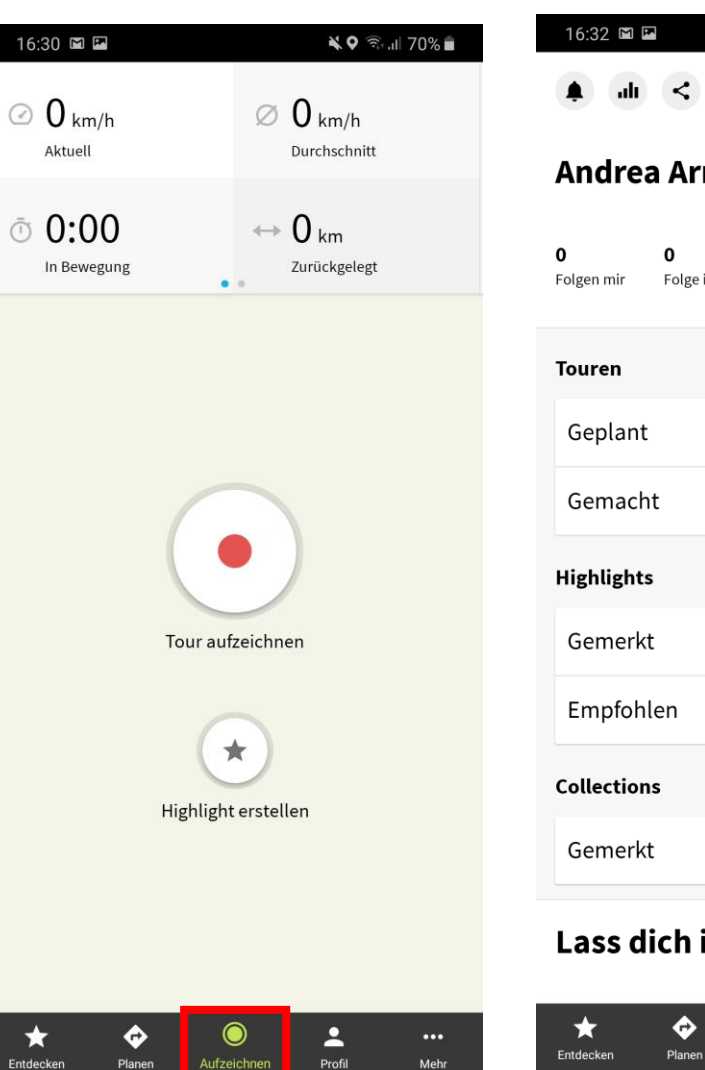

| ılı 🌲          | < \$                  | )                     |   |
|----------------|-----------------------|-----------------------|---|
| Andrea         | Arns                  |                       |   |
| )<br>olgen mir | <b>O</b><br>Folge ich | +2.<br>Freunde finden |   |
| ouren          |                       |                       | + |
| Geplant        |                       |                       | 0 |
| Gemacht        |                       |                       | 0 |
| lighlights     |                       |                       | + |
| Gemerkt        |                       | Nur für dich sichtbar | 0 |
| Empfohle       | en                    |                       | 0 |
| Collections    | ;                     |                       |   |
| Gemerkt        |                       | Nur für dich sichtbar | 0 |
|                |                       |                       |   |

#### Lass dich inspirieren

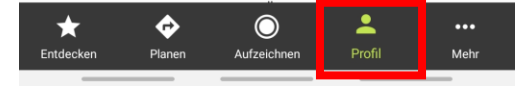

## Kostenfalle Komoot Menü

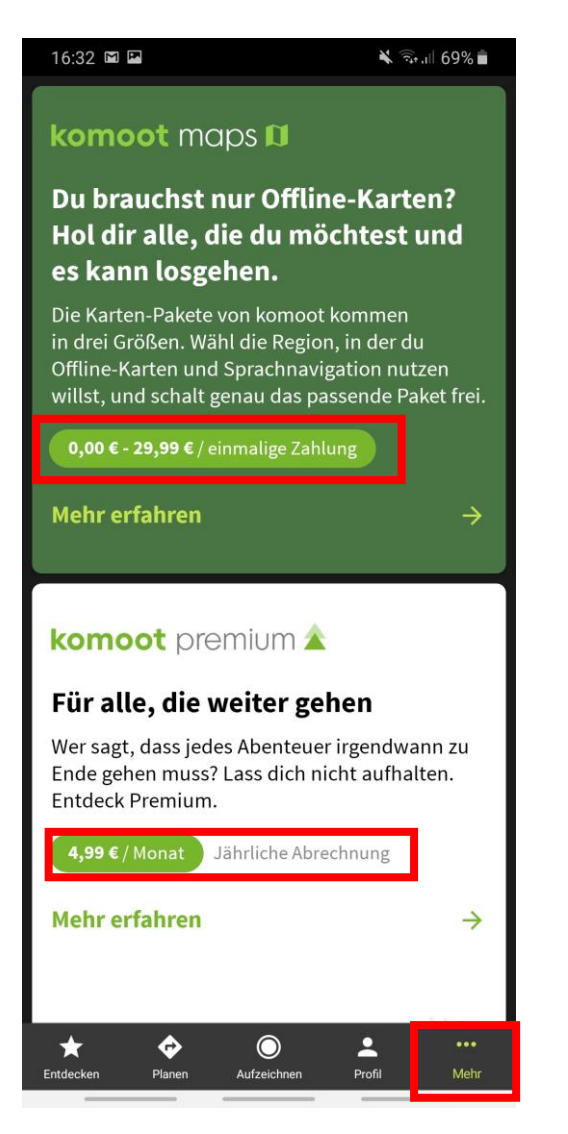

Für die Komoot App können Zusatzleistungen dazu gebucht werden. Diese werden jedoch nicht zwangsläufig benötigt. Die App ist auch in der kostenlosen Version ausreichend nutzbar.

### Anforderungskriterien Ihrer ersten Route

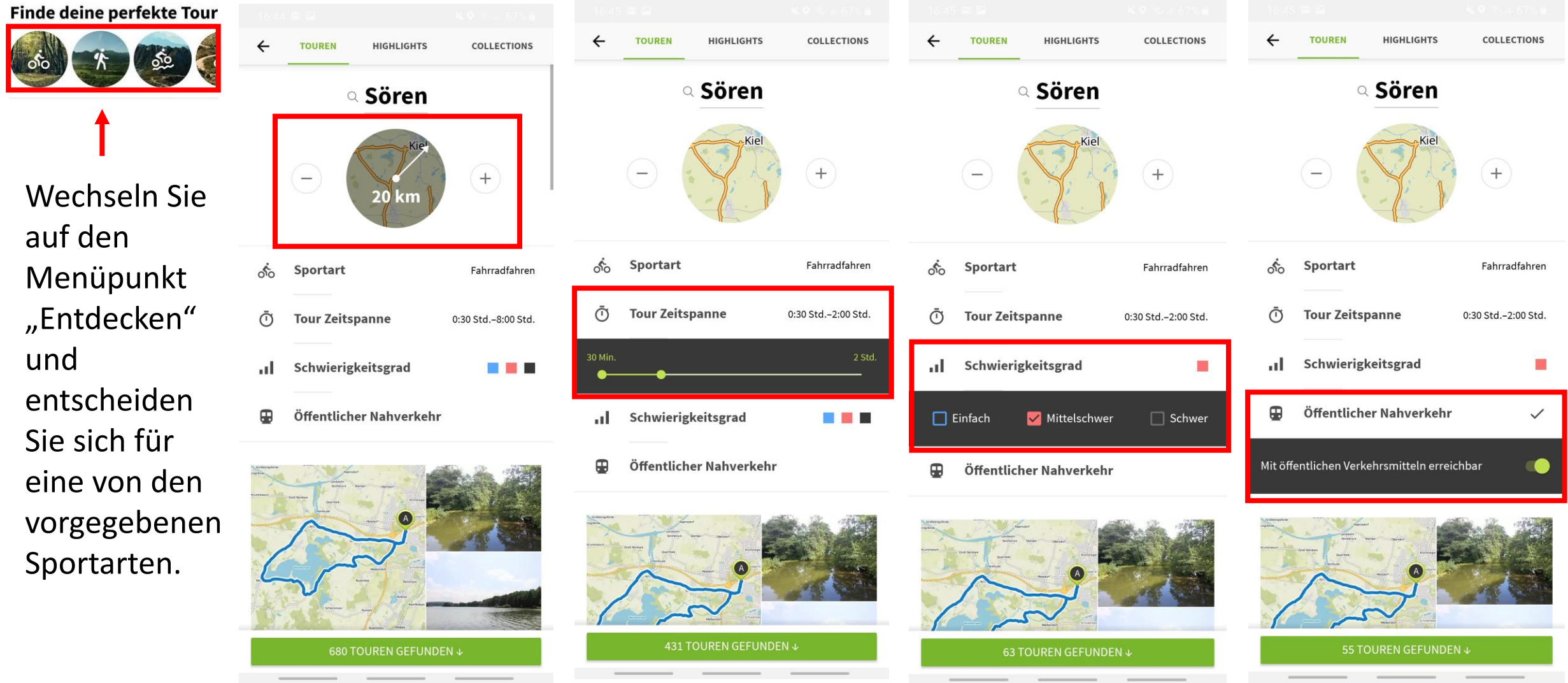

## Ergebnis Ihres Anforderungsprofils

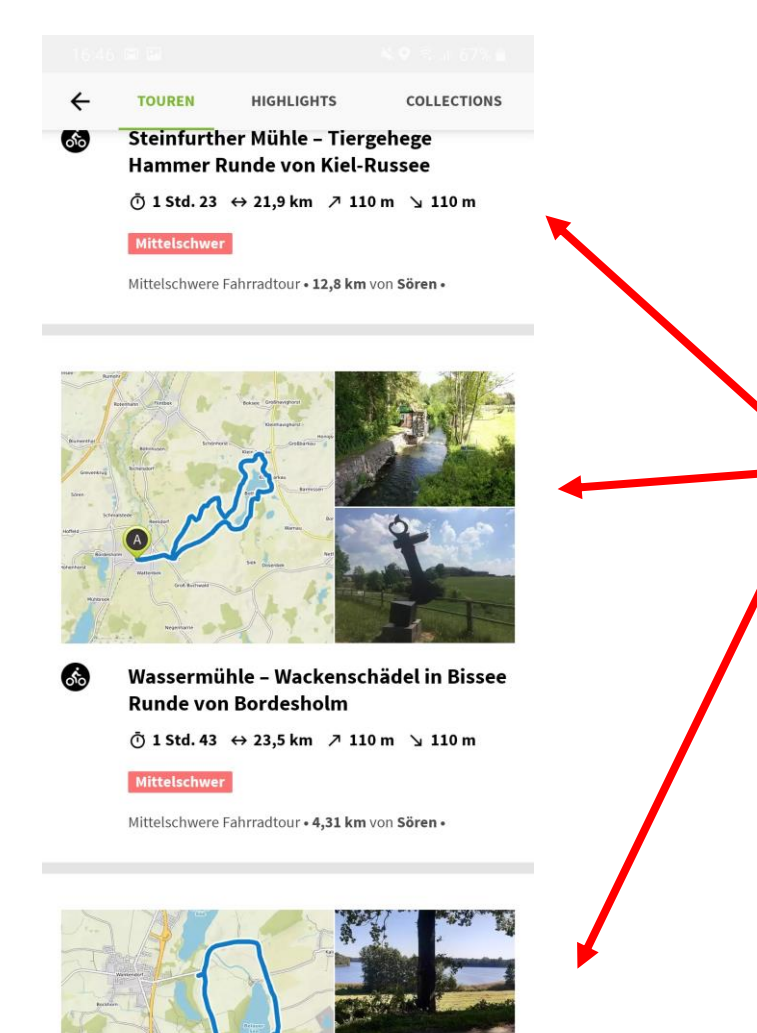

Ihnen steht nun eine Vielfalt an Routen zur Verfügung, die Ihren Anforderungen entsprechend gefiltert sind.

Berühren Sie die Route, die sie am meisten anspricht.

### Ihre erste Route kann starten

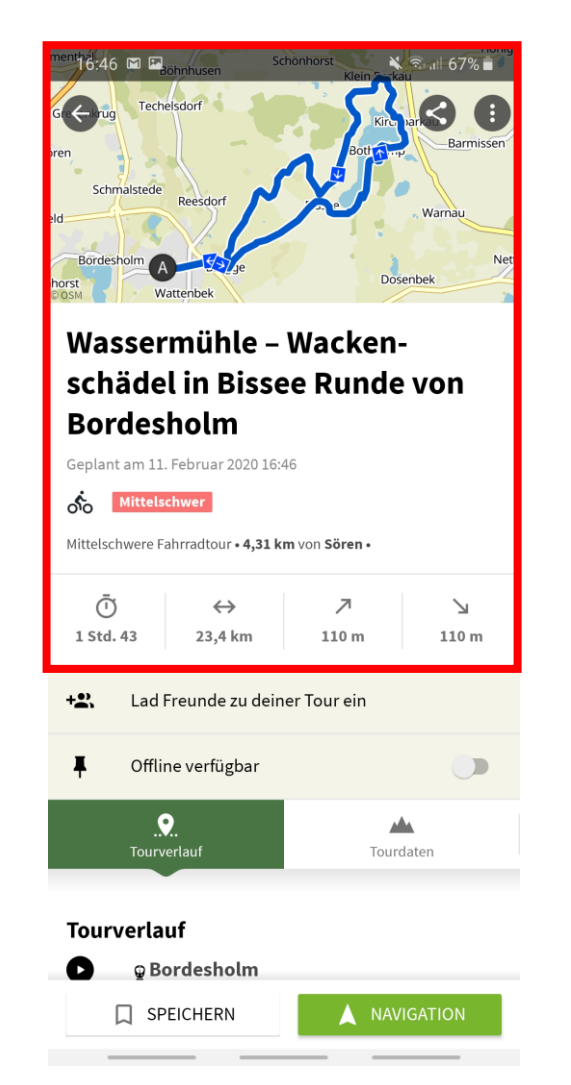

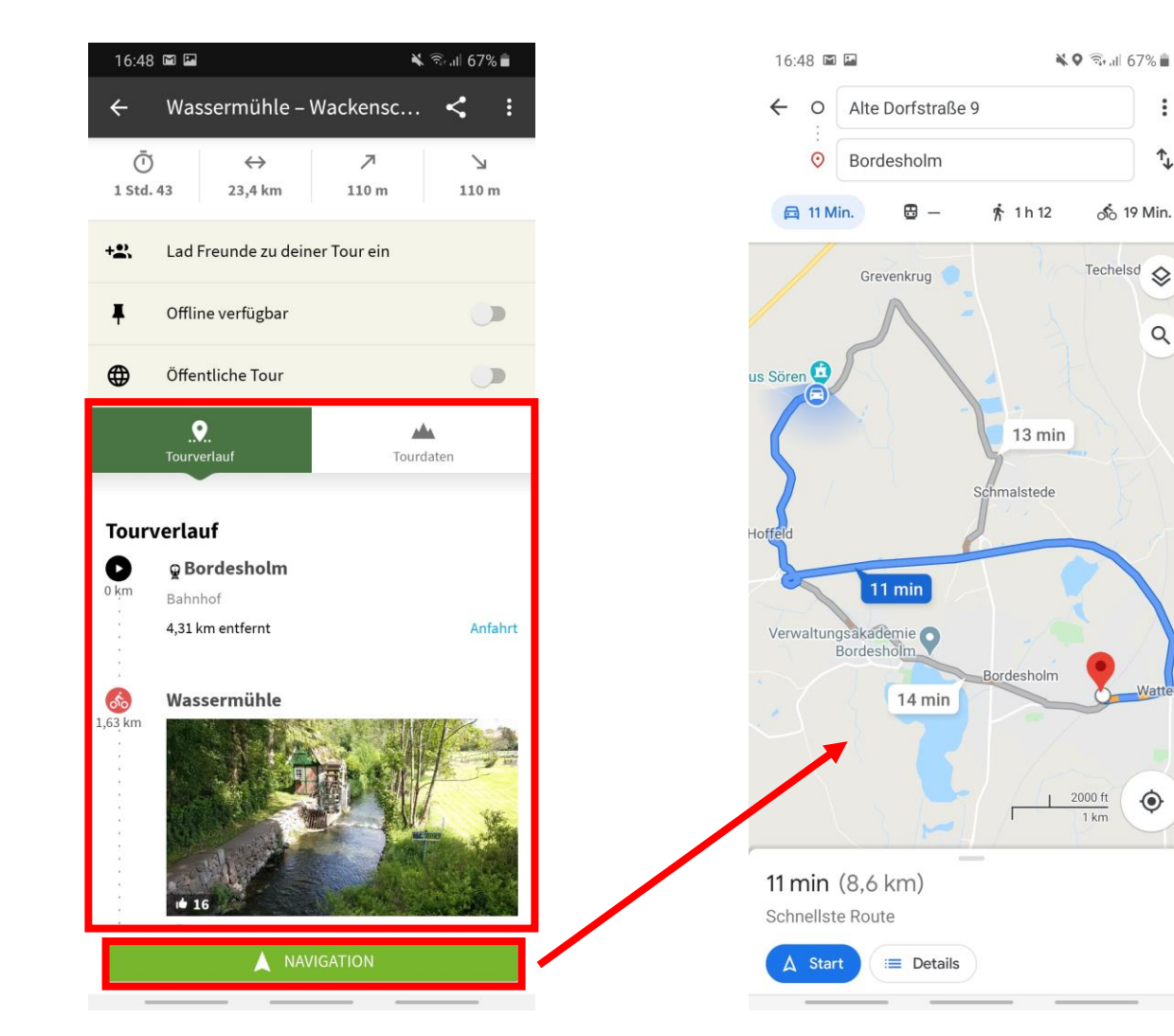

:

↑,

Q

### Speichern Ihrer ausgewählten Routen

| schönhorst                                | Klein kau |
|-------------------------------------------|-----------|
| G Grug Techelsdorf                        |           |
| ören                                      | Bott      |
| Schmalstede Reesdorf                      | Warnau    |
| eld                                       |           |
| Bordesholm A 15-27.ge<br>whorst Wattenbek | Dosenbek  |

#### Wassermühle – Wackenschädel in Bissee Runde von Bordesholm

Geplant am 11. Februar 2020 16:46

**Mittelschwer** 

Mittelschwere Fahrradtour • 4,31 km von Sören •

| Ū<br>1 Std | )<br>I. 43 | ↔<br>23,4 km    | ∕7<br>110 m  | لا<br>110 m |
|------------|------------|-----------------|--------------|-------------|
| +2`        | Lad F      | Freunde zu deir | ner Tour ein |             |
| Ŧ          | Offlir     | ne verfügbar    |              |             |
|            | <br>Tourv  | <br>erlauf      | Tour         | daten       |

| Andrea          | Arne           |                       |   |
|-----------------|----------------|-----------------------|---|
| 0<br>Folgen mir | 0<br>Folge ich | +2.<br>Freunde finden |   |
| Touren          |                |                       | + |
| Geplant         |                |                       | 2 |
| Gemacht         |                |                       | 0 |
| Highlights      |                |                       | + |
| Gemerkt         |                | Nur für dich sichtbar | 0 |
| Empfohle        | en             |                       | 0 |
| Collections     |                |                       |   |
|                 |                |                       |   |

#### Tourverlauf

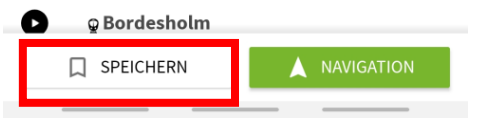

|                | i i ciit | .1 150 001  | Schere | •           |
|----------------|----------|-------------|--------|-------------|
| ★<br>Entdecken | Planen   | Aufzeichnen | Profil | •••<br>Mehr |
|                |          |             |        |             |

Fin Fehler ist aufgetreten

| 16:49 🖿 🖬 |                                                        | 🗙 🗟 ul 67% 🖬                  |  |  |
|-----------|--------------------------------------------------------|-------------------------------|--|--|
| ←         | Touren                                                 | IMPORTIEREN                   |  |  |
|           | GEPLANT                                                | GEMACHT                       |  |  |
| 100       | ALLE SPORTARTEN                                        | 2 Touren                      |  |  |
| Ś         | Wassermühle – Wac<br>Runde von Bordesh                 | kenschädel in Bissee<br>olm   |  |  |
|           | Ō 1 Std. 43 Min. ↔ 23,4                                | 4 km ↗ 110 m ↘ 110 m          |  |  |
|           | Mittelschwer                                           |                               |  |  |
|           | 11 Februar 2020                                        | â                             |  |  |
|           | 11.105/0012020                                         | _                             |  |  |
| Śo        | Bordesholmer See -                                     | Fahrrad                       |  |  |
| 60        | Bordesholmer See -<br>Ō 48 Min. ↔ 12,6 km              | –<br>Fahrrad<br>∕30 m ∖⊇ 30 m |  |  |
| \$        | Bordesholmer See -<br>Õ 48 Min. ↔ 12,6 km ,<br>Einfach | -<br>Fahrrad<br>↗ 30 m ↘ 30 m |  |  |

| 16:49 | 9 🖿 🎽   | 🗙 🗟 ul 66% 🖬 |
|-------|---------|--------------|
| ÷     | Touren  | IMPORTIEREN  |
|       | GEPLANT | GEMACHT      |

Du hast noch keine Touren gemacht. Dies hier ist die Liste deiner "gemachten Touren". Jede Aktivität, die du mit komoot aufzeichnest, erscheint hier. Weil du aber bisher noch nichts aufgenommen hast, sieht sie es hier noch ein wenig karg aus. Aber du kannst das ändern: Geh einfach raus, entdeck die Welt und füll diesen Ort mit fantastischen Abenteuern, eine Tour nach der anderen.

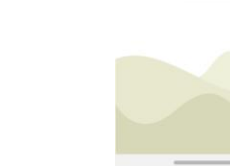

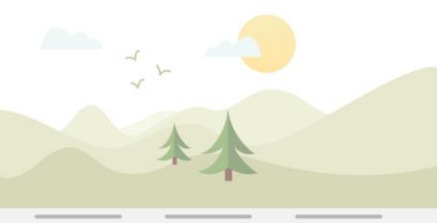

## Und zum guten Schluss...

Starten Sie ihr persönliches Abenteuertagebuch und haben eine tolle Zeit beim entdecken der nächsten Routen.

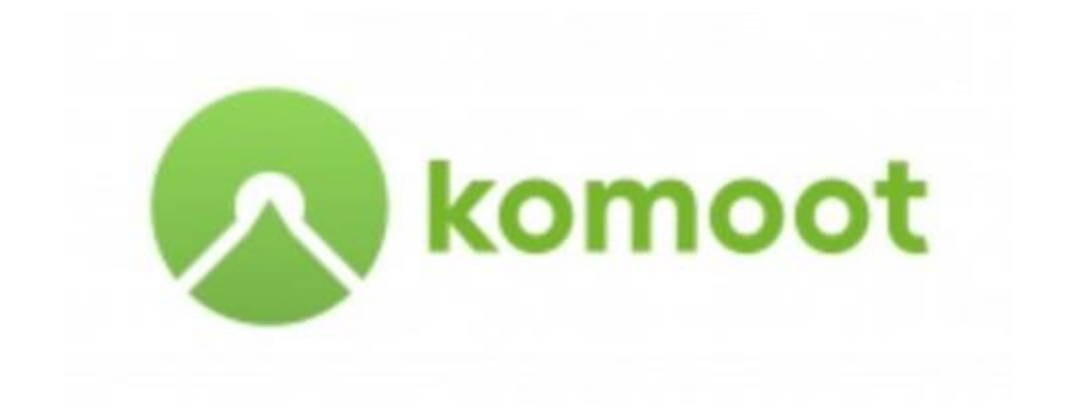

Vielen Dank für Ihre Aufmerksamkeit! Andrea Arns